# Industrial Automation BACnet Slave Configuration

Tech Note 02

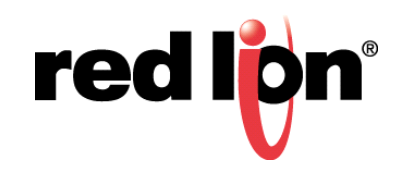

## **Abstract:**

This document describes two BACnet Slave drivers supported by Crimson<sup>®</sup>.

## **Products:**

Red Lion Controls CR3000 Human Machine Interface (HMI), Data Station Plus (DSP), G3 HMI, Graphite<sup>®</sup> Controller, Graphite HMI, Modular Controller (MC), and ProducTVity Station<sup>™</sup> (PTV)

# Use Case: Configuring the BACnet Slave Drivers

The BACnet slave drivers differ from most other slave drivers used in Crimson. This document provides step by step instructions for configuring Crimson to support basic BACnet slave applications.

## **Required Software:**

Crimson 2.0, 3.0, or Crimson 3.1

## **Required Operating System:**

Microsoft Windows 2000, or above

## Introduction

This Tech Note describes how to configure Crimson to support:

- •BACnet MS/TP: Serial Communications (analog and binary (i.e., digital)
- •BACnet UDP/IP or 802.3 (Raw): Ethernet Communications (analog and binary)
  - **NOTE:** Crimson is required and is only available to Windows 2000 or above users. Please update your version of Crimson to the latest, available online at: www.redlion.net.

## **BACnet MS/TP: Serial Communications**

This section describes how to configure BACnet slave drivers within Crimson to support BACnet MS/TP: Serial Communications, for both analog data transfer and binary (digital) data transfer. Refer to steps1 thru 16 for configuring drivers for analog data transfer, and to steps 17 thru 26 for configuring drivers for binary data transfer.

## **Analog Data Transfer**

- 1. Referring to Figure 1, go to the Navigation Pane and click on the Communications Port to be configured; *RS-485 Comms Port* in this example.
- 2. Go to the Communications RS-485 Comms Port window and under the Driver Selection heading select the *Pick* button, next to the Driver: field.
- **3.** Go to the Driver Picker for Serial Port popup and under the Manufacturer heading select *BACnet*, and under the Driver heading select *MS/TP Slave*.

| -@- Untitled File - DSPSX - Crimson 3.0 |                                          |            |                                         |
|-----------------------------------------|------------------------------------------|------------|-----------------------------------------|
| <u>File Edit View Go Link Help</u>      |                                          |            |                                         |
| A A B A B B B A B B M A A B F           |                                          |            | 7.                                      |
| Numerican Parts                         | Communications - DS-485 Comme Port       | Port 2 O O | Perource Pape                           |
|                                         | Communications - R5-407 Commis Port      | Poiles O U |                                         |
|                                         | Driver Selection                         |            | - Desires                               |
| The DC 322 December 1                   | Driver: No Driver Selected               |            | R Net Managed                           |
| with RS-232 Comms Port                  |                                          |            | (a) Not mapped                          |
| C RS-485 Comms Port                     | Port Commands                            |            |                                         |
| 😑 📫 Network                             |                                          |            |                                         |
| Frotocol 1                              | Clear Port Settings                      |            |                                         |
| V Protocol 2                            | Add Additional Device                    |            |                                         |
| Protocol 3                              |                                          |            |                                         |
| Protocol 4                              | Driver Ricker for Serial Port            |            |                                         |
| E and Services                          |                                          |            |                                         |
| Re OPC Proxy                            | <u>Manufacturer</u>                      |            |                                         |
| ETP Server                              | Adam A No Driver Selected                |            |                                         |
| Sync Manager                            | Allen-Bradley MS/TP Master Version 1.01  |            |                                         |
| 🚔 Mail Manager                          | Alpha Gear MiS/IP-Stare Version111       |            |                                         |
| I Option Card                           | Animatics                                |            |                                         |
|                                         | Applied Motion                           |            |                                         |
|                                         | BAR                                      |            |                                         |
|                                         | BACnet                                   |            |                                         |
|                                         | Baldor                                   |            |                                         |
|                                         | Bristol Babcock BSAP                     |            |                                         |
|                                         |                                          |            |                                         |
|                                         | OK Cancel Total of 162 Drivers Available |            |                                         |
|                                         | Inter of 102 Divers Avanable.            |            |                                         |
|                                         |                                          |            |                                         |
|                                         |                                          |            |                                         |
|                                         |                                          |            |                                         |
|                                         |                                          |            |                                         |
|                                         |                                          |            |                                         |
|                                         |                                          |            |                                         |
|                                         |                                          |            |                                         |
|                                         |                                          |            |                                         |
|                                         |                                          |            |                                         |
|                                         |                                          |            |                                         |
|                                         |                                          |            | Devices                                 |
|                                         |                                          |            | Data Tags                               |
|                                         |                                          |            | Programs                                |
| 🛃 🔧 😫 🧸 🕼 🖾 🗫                           |                                          |            | System                                  |
| Port Number 3                           |                                          |            | Errors Circular Translate READ CAPS NUM |

Figure 1.

4. Click OK.

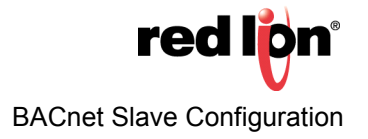

- **5.** Referring to Figure 2, configure the port settings to match the device with which the unit will be communicating:
  - **a.** The MAC Address: and Device ID: fields under the Configuration heading refer to the Red Lion device that is being programmed; 10 and 127, respectively, in this example.
  - **b.** The Max Instance: field is the number of each data type that can be auto-discovered on the network; *100* in this example.
  - **c.** The Object Properties settings are used to select how the exposed data items will be named during an auto discovery, as well as what extra information will be discovered. See each item's bubble help for further information.
  - **d.** The Remote Management password is used for the BACnet Reinitialize Device commands; both cold start and warm start are supported.

| -@- Untitled File - DSPSX - Crimson 3.0                                                                                                    |                                                                                                    |                          |
|----------------------------------------------------------------------------------------------------|----------------------------------------------------------------------------------------------------|--------------------------|
| <u>File Edit View Go Link H</u> elp                                                                                                    |                                                                                                    |                          |
| 😋 🕥 🗋 🏠 🔛 📴 🖼 🐎 🖻 🖺 🎾 🦧                                                                                                    |                                                                                                    |                          |
| Navigation Pane                                                                                                    | X Communications - RS-485 Comms Port                                                                                                    | Port 3 🕐 🕢 Resource Pane |
| Territoria Face<br>Communications<br>Grand Scale Scale Poylan Port<br>Grand Scale Scale Poylan Port<br>Grand Scale Scale | Communications - 6-iss Commit Port Driver Section Driver B&Cnet MS/P Slave Configuration MAC Address 10 0 Highest Master 127 0 Device B: 7000 Max Instance 10 0 Device Point Device Point Pointer Name Device Name Configuration Device Name Configuration Device Name Configuration Device Name Configuration Device Name Configuration Device Name Configuration Device Name Configuration Device Name Configuration Device Name Configuration Configuration Con | Port 3 O Mediure same .  |
|                                                                                                    | Stop Bits: One  Parity: None                                                                                                    |                          |
|                                                                                                    | Port Mode: 2-Wire R\$485                                                                                                    |                          |
|                                                                                                    | Port Commands                                                                                                    | Devices                  |
|                                                                                                    | Clear Port Settings                                                                                                    | Data Data Taor           |
|                                                                                                    | Add Additional Device                                                                                                    |                          |
|                                                                                                    |                                                                                                    | Programs                 |
| 🛃 🔧 😫 🧸 🐚 🖂 🗫                                                                                                    |                                                                                                    | System                   |

Figure 2.

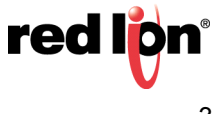

- 6. Referring to Figure 3, go to the Navigation Pane and click on the device below the desired port; *DEV1* in this example.
- 7. Go to the Communications RS-485 Comms Port DEV1 popup and click Add Gateway Block.

| -근- Untitled File - DSPSX - Crimson 3.0                                                                     |                                                            |
|----------------------------------------------------------------------------------------------------|------------------------------------------------------------|
| <u>F</u> ile <u>E</u> dit <u>V</u> iew <u>G</u> o <u>L</u> ink <u>H</u> elp                                 |                                                            |
| G O 🗅 👌 🔒 🖻 🖸 以 🔓 🖀 🖓 🖉 🖉 🖉                                                                                 |                                                            |
| Navigation Pane X                                                                                           | Communications - RS-485 Comms Port - DEV1                  |
| <ul> <li>New - X</li> <li>Communications</li> <li>RS-232 Program Port</li> <li>RS-232 Comms Port</li> </ul> | Device Settings<br>Enable Device: Yes                      |
| RS-485 Comms Port - BACnet      DEV1      Network      Frotocol 1      Protocol 2                           | Device Commands<br>Delete This Device<br>Add Gateway Block |

Figure 3.

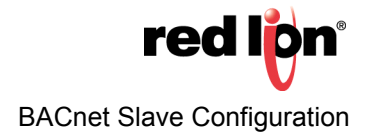

- 8. Referring to Figure 4, click on the desired block; *Block1* in this example
- 9. Click *Pick*, next to the Start Address: field. the Select Address for BACnet popup appears.
- 10. Choose the address to expose on the BACnet network; AV (for analog values) in this example
- **11.Select the appropriate** Data Type and click OK:
  - a. Specify Real as Real if the source data is floating point
  - **b.** Specify *Long as Long* if the source data is an integer (as in this example)

| -@- Untitled File - DSPSX - Crimson 3.0                                                                                            |                                                                                                    |    |                        |
|----------------------------------------------------------------------------------------------------|----------------------------------------------------------------------------------------------------|----|------------------------|
| <u>File Edit View Go Link H</u> elp                                                                                                |                                                                                                    |    |                        |
| 😋 \ominus 🗅 👌 🖶 🖻 🖻 以 🗞 😂 🎁 🦓 📾 🔎                                                                                                  |                                                                                                    |    | <b>2</b> -             |
| Navigation Pane X                                                                                                    | Communications - RS-485 Comms Port - DEV1 - Block1                                                                                                    | 00 | Resource Pane X        |
| 🙈 New - 🗙                                                                                                    | Block Settings                                                                                                    |    | ۶                      |
| ₹     Communications       ◄     RS-322 Forgram Port       ◄     RS-323 Commis Port       ■     G       RS-85 Commis Port - BACnet | Staf Address None (Roke)<br>Block Stat: 0                                                                                                    |    | F Devices O Not Mapped |
| Biock1     Set     Protocol1     Protocol2     Set                                                                                 | Une control (cat to Denice * ) Tag Otati (Use Sated Values * ) ext Address for BACnet                                                                                                    |    |                        |
| § Protocol 3     § Protocol 4     § Services     § Services     § Mine Manager     § QC Proxy     § CPC Proxy     § Protecer       | 24.8 Zero         Figure 1           - Nonese No Selection         AV           All Analog Inputs         AV           AD         Analog Cutputs           AD         Analog Cutputs                                                                                                    |    |                        |
| Sync Manager<br>Mail Manager<br>♥ Option Card                                                                                      | Bo Bowy Outputs<br>Bo Bowy Outputs<br>W Binay Values<br>Mit Mutistate Inputs<br>Modificate Outputs<br>Modificate Outputs<br>Mit Mutistate Values<br>Mit Mutistate Values<br>Mit Mutistate Values<br>Mit Mutistate Values<br>Mit Mutistate Values<br>Mit Mit Mit Mit Mit Mit Mit Mit Mit Mit |    |                        |
|                                                                                                    | Adati Spe<br>Real as Real<br>Long as Long                                                                                                    |    |                        |
|                                                                                                    |                                                                                                    |    |                        |
|                                                                                                    |                                                                                                    |    |                        |
|                                                                                                    |                                                                                                    |    | Devices                |
|                                                                                                    |                                                                                                    |    | Data Tags              |
|                                                                                                    |                                                                                                    |    | Programs               |
| 🛃 🔧 🛠 🙏 🕜 🖾 🕏                                                                                                    |                                                                                                    |    | System                 |

Figure 4.

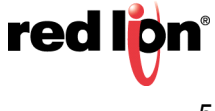

**12.**Referring to Figure 5, set the Block Size: field to the desired number of data points; 10 in this example.

**13.**Set the Direction: field to specify the direction of data transfer; Device to G3 in this example:

- a. Specify G3 to Device for read only capability from the external device
- b. Specify Device to G3 for read and write capability from the external device
- **NOTE:** In step 13, the device options available for selection in the Direction: field must reflect the Red Lion Device actually being configured on the network.

| -@ Untitled File - DSPSX - Crimson 3.0 |                                                    |    |                                         |
|----------------------------------------|----------------------------------------------------|----|-----------------------------------------|
| <u>File Edit View Go Link H</u> elp    |                                                    |    |                                         |
| C 🖸 🗅 🚵 🖬 🖸 🐨 🐎 🖻 🔔 🥬 🖃 🖉              |                                                    |    | <b>0</b> -                              |
| Navigation Pane X                      | Communications - RS-485 Comms Port - DEV1 - Block1 | 00 | Resource Pane X                         |
| Sk New - 🗙                             | Block Settings                                     | _  | 2 h                                     |
| Communications                         | Start Address: AV0001.LONG Pick                    |    | 🛬 Data Tags                             |
| RS-232 Comms Port                      | Block Size: 10                                     |    | Tag2                                    |
|                                        | Direction: Device to C2                            |    | Tag4                                    |
| Block1                                 |                                                    |    | Tag5                                    |
| X AV0001.LONG                          | Tag Data: Use scaled values                        |    | Tag7                                    |
| X AV0003.LONG                          | Update Policy: Automatic                           |    | Tag8                                    |
| X AV0005.LONG                          | Update Period: 500 ms                              |    | Tag10                                   |
| X AV0006.LONG<br>X AV0007.LONG         | Block Control                                      |    |                                         |
| X AV0008.LONG                          | Request 👻 General                                  |    |                                         |
| X AV0009.LONG<br>X AV0010.LONG         | årknowledne:                                       |    |                                         |
| P     Potenti                          | Laura contraction                                  |    |                                         |
| Protocol 1                             | Block Commands                                     |    |                                         |
| 7 Protocol 3                           | Delete This Block                                  |    |                                         |
| E Services                             | Import Mappings                                    |    |                                         |
| Time Manager                           | Export Mappings                                    |    |                                         |
| ETP Server                             |                                                    |    |                                         |
| 👸 Sync Manager                         |                                                    |    |                                         |
| Poption Card                           |                                                    |    |                                         |
|                                        |                                                    |    |                                         |
|                                        |                                                    |    |                                         |
|                                        |                                                    |    |                                         |
|                                        |                                                    |    |                                         |
|                                        |                                                    |    |                                         |
|                                        |                                                    |    | Devices                                 |
|                                        |                                                    |    | 🚽 Data Tags                             |
|                                        |                                                    |    | Programs                                |
| 🛃 🔧 🛠 🙏 🕼 🖂 🗫                          |                                                    |    | System                                  |
|                                        |                                                    |    | Errors Circular Translate READ CAPS NUM |

Figure 5.

**14.**Go to the Start Address: field and click on the first address (*AV0001 LONG* in this example) and click the *Pick* button.

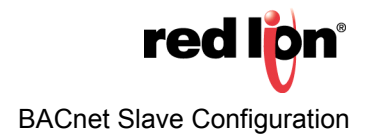

**15.**Referring to Figure 6, click on *Data Tags* in the Resource Pane.

- **16.**Drag each desired tag from the Resource Pane to the Navigation Pane and drop it on the address with which it will be associated.
  - **NOTE:** The arrow between each BACnet address and its corresponding tag indicates data flow direction.

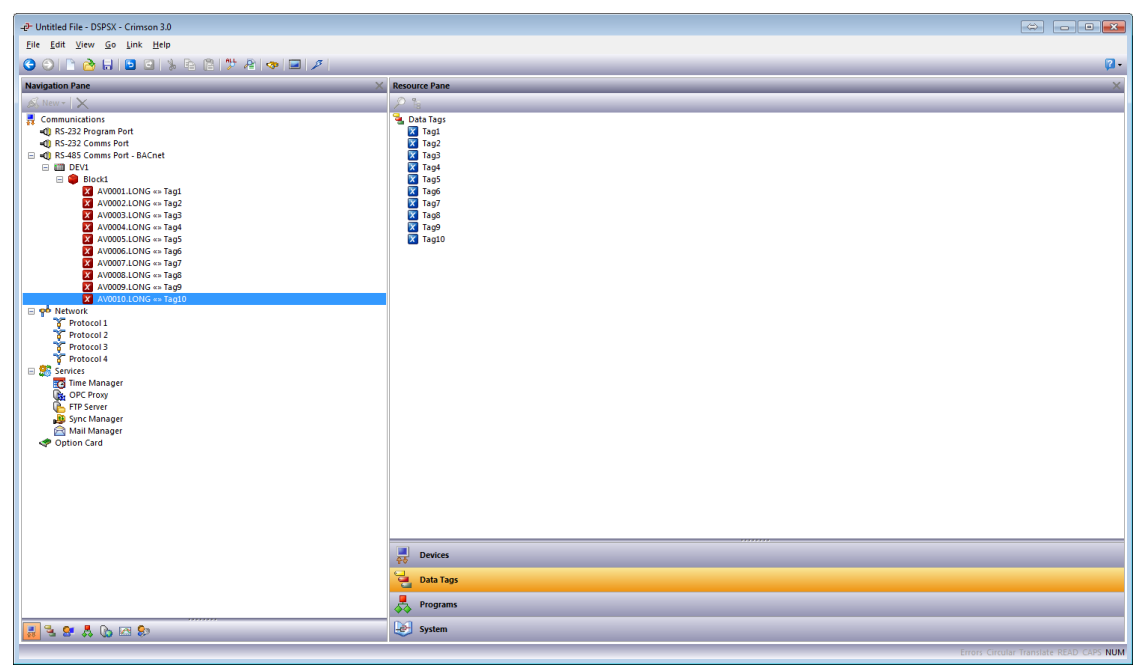

Figure 6.

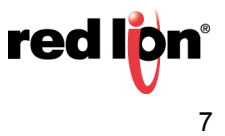

## **Binary Data Transfer**

- **17.**Referring to Figure 7, go to the Navigation Pane and click on the device below the port; *DEV 1* in this example.
- **18.**Got to the Communications RS-485 Comms Port DEV1 popup and under the Device Commands heading, click Add Gateway Block.

| المعالم -رقب - Untitled File - DSPSX - Crimson 3.0                          |                                           |
|-----------------------------------------------------------------------------|-------------------------------------------|
| <u>F</u> ile <u>E</u> dit <u>V</u> iew <u>G</u> o <u>L</u> ink <u>H</u> elp |                                           |
| G 🛇 🗋 🚵 🖯 🖸 🖸 🛸 🔓 🛱 🧚 📼 🗡                                                   |                                           |
| Navigation Pane X                                                           | Communications - RS-485 Comms Port - DEV1 |
| 🙈 New 🗸 🗙                                                                   | Device Settings                           |
| Communications                                                              |                                           |
| =() RS-232 Program Port                                                     | Enable Device: Yes 👻                      |
| =() RS-232 Comms Port                                                       |                                           |
| 🖃 =🕕 RS-485 Comms Port - BACnet                                             | Device Commands                           |
| DEV1                                                                        | Delete This Device                        |
| 🖃 🐢 Network                                                                 | Delete mis Device                         |
| 🌾 Protocol 1                                                                | Add Gateway Block                         |
| Protocol 2                                                                  |                                           |

Figure 7.

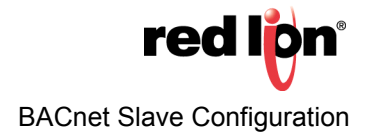

- 19. Referring to Figure 8, go to the Navigation Pane and click on the desired block; Block 2 in this example
- **20.**Click the *Pick* button next to the *Start* Address: field; the Select Address for BACnet popup appears.
- **21.**Under the Data Item heading, select the address to expose on the BACnet network, *BV* (for binary values) in this example, and click the *OK* button.

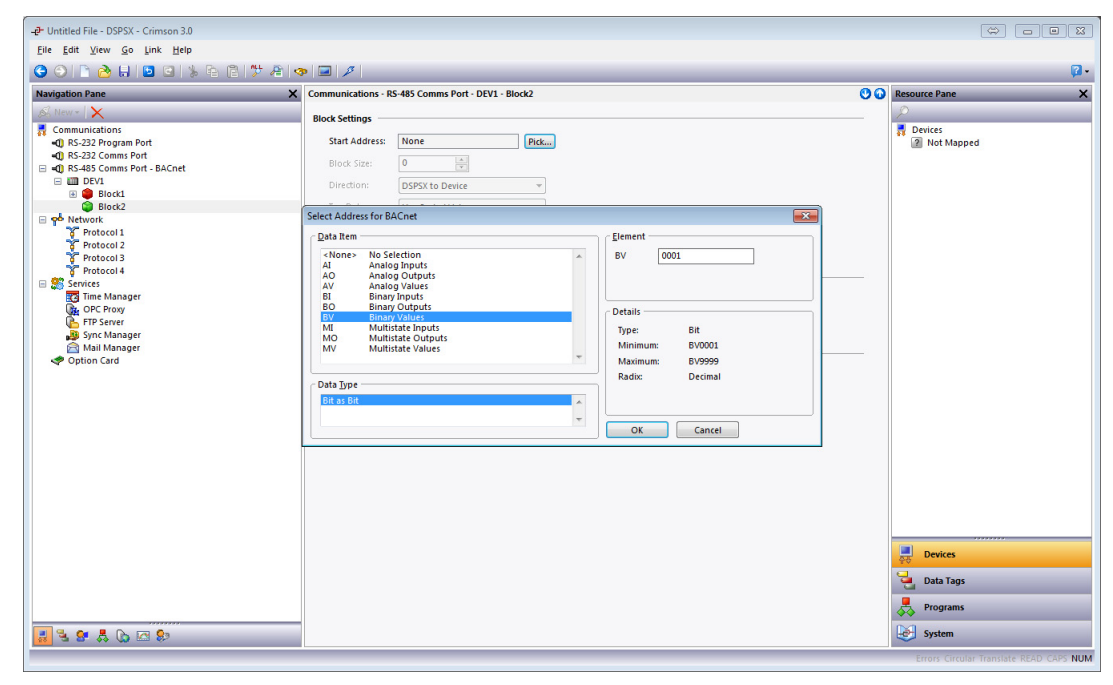

Figure 8.

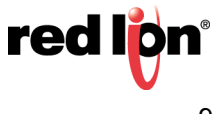

- **22.**Referring to Figure 9, set the Block Size: to the desired number of data points; 5 in this example.
- 23.Set the Direction: field to specify the direction of data transfer; DSPSX to Device in this example:
  - a. Specify DSPX to Device for read only capability from the external device
  - b. Specify Device to DSPX for read and write capability from the external device
  - **NOTE:** In step 23, the device options available for selection in the Direction: field: must reflect the Red Lion Device actually being configured on the network.

| -@- Untitled File - DSPSX - Crimson 3.0      |                    |                                                                                                    |    |                                         |
|----------------------------------------------|--------------------|----------------------------------------------------------------------------------------------------|----|-----------------------------------------|
| <u>File Edit View Go Link H</u> elp          |                    |                                                                                                    |    |                                         |
|                                              | 🗠   🖃   🔑          |                                                                                                    |    | 🛛 <del>-</del>                          |
| Navigation Pane X                            | Communications - R | -485 Comms Port - DEV1 - Block2                                                                                                    | 00 | Resource Pane X                         |
| K New - X                                    | Block Settings     |                                                                                                    | _  | P                                       |
| Communications                               | Charle And America |                                                                                                    |    | Devices                                 |
| RS-252 Program Port<br>(1) PS 232 Commr Port | start Address:     | PICKin                                                                                                    |    | [2] Not Mapped                          |
| K3-232 Comms Port     BACoet                 | Block Size:        | 5                                                                                                    |    |                                         |
| 🖃 🏢 DEV1                                     | Direction:         | DSPSY to Device                                                                                                    |    |                                         |
| 🗄 🌻 Block1                                   |                    |                                                                                                    |    |                                         |
| Block2                                       | Tag Data:          | Use Scaled Values 👻                                                                                                    |    |                                         |
| BV0001                                       | Update Policy:     | Automatic v                                                                                                    |    |                                         |
| BV0003                                       | Undate Desired.    | 500                                                                                                    |    |                                         |
| BV0004                                       |                    |                                                                                                    |    |                                         |
| BV0005                                       | Block Control      |                                                                                                    |    |                                         |
| Protocol 1                                   |                    |                                                                                                    |    |                                         |
| Protocol 2                                   | Request:           | ▼ General Edit                                                                                                    |    |                                         |
| T Protocol 3                                 | Arknowledge:       | T General Fdit.                                                                                                    |    |                                         |
| Trotocol 4                                   |                    |                                                                                                    |    |                                         |
| E Services                                   | Block Commands     |                                                                                                    |    |                                         |
| Re OPC Provy                                 | Delete This Blog   |                                                                                                    |    |                                         |
| B FTP Server                                 | Delete mis bloc    | A second second seco |    |                                         |
| Bync Manager                                 | import Mapping     | 5                                                                                                    |    |                                         |
| 🚔 Mail Manager                               | Export Mapping     | 3                                                                                                    |    |                                         |
| I Option Card                                |                    |                                                                                                    |    |                                         |
|                                              |                    |                                                                                                    |    |                                         |
|                                              |                    |                                                                                                    |    |                                         |
|                                              |                    |                                                                                                    |    |                                         |
|                                              |                    |                                                                                                    |    |                                         |
|                                              |                    |                                                                                                    |    |                                         |
|                                              |                    |                                                                                                    |    |                                         |
|                                              |                    |                                                                                                    |    |                                         |
|                                              |                    |                                                                                                    |    |                                         |
|                                              |                    |                                                                                                    |    |                                         |
|                                              |                    |                                                                                                    |    |                                         |
|                                              |                    |                                                                                                    |    |                                         |
|                                              |                    |                                                                                                    |    |                                         |
|                                              |                    |                                                                                                    |    | Devices                                 |
|                                              |                    |                                                                                                    |    | Data Tags                               |
|                                              |                    |                                                                                                    |    | Programs                                |
|                                              |                    |                                                                                                    |    |                                         |
|                                              |                    |                                                                                                    |    | System                                  |
|                                              |                    |                                                                                                    |    | Errors Circular Translate READ CAPS NUM |

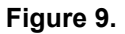

**24.**Click on the first address below the block.

25.Click on *Data Tags* in the Resource Pane.

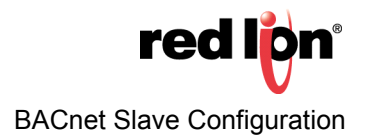

- 26.Referring to Figure 10, drag each tag from the Resource Pane to the Navigation Pane and drop it on the address with which it will be associated.
  - NOTE: The arrow between each BACnet address and its corresponding tag indicates data flow direction.

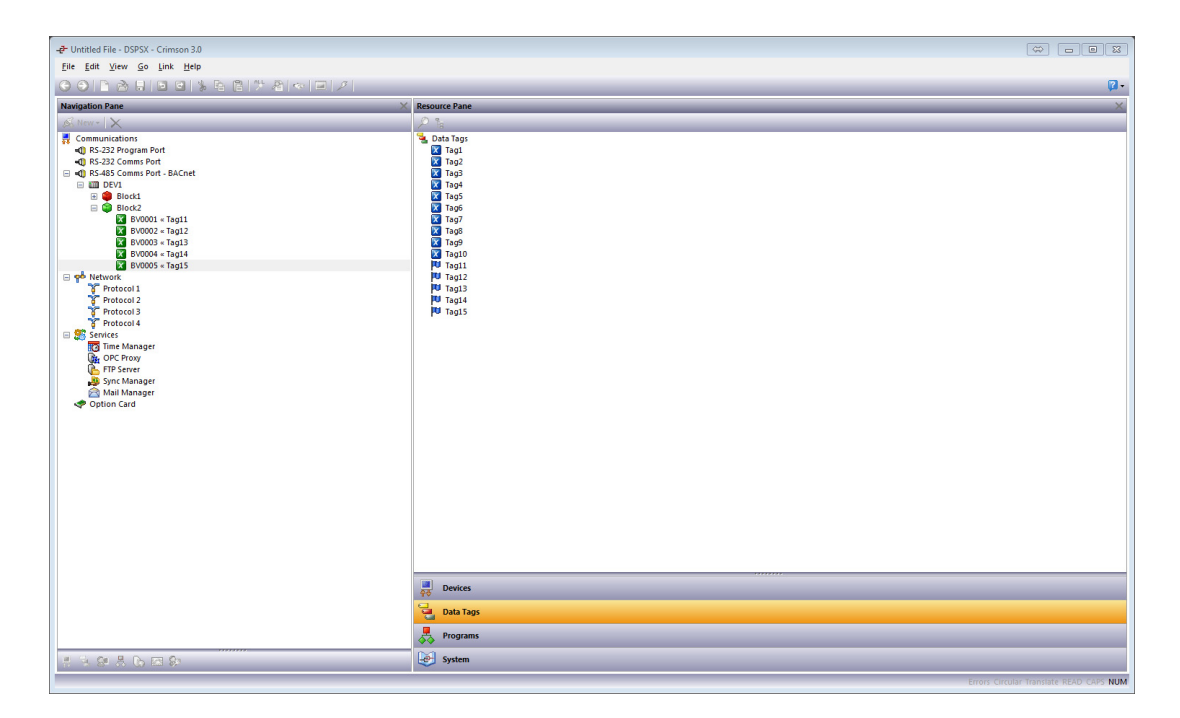

Figure 10.

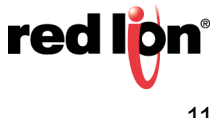

# BACnet UDP/IP or 802.3 (Raw): Ethernet Communications

This section describes how to configure the BACnet slave drivers in Crimson to support BACnet UDP/IP or 802.3 (Raw): Ethernet Communications. Analog data transfer and binary data transfer options are described. Configuration steps 1 thru 5 are common to both data transfer options.

- 1. Referring to Figure 11, go to the Navigation Pane and click on the Protocol to be configured; *Protocol 1* in this example.
- 2. Go to the Driver Selection heading and click the *Pick* button next to the Driver: field; the Driver Picker for Ethernet Port popup appears.
- **3.** Under the Manufacturer heading select *BACnet*, and under the Driver: field select UDP/IP Slave or 802.3 Slave (much less common), as appropriate; *UDP/IP Slave* in this example.

| -& Untitled File - DSPSX - Crimson 3.0                                                                                                    |                                                                                                    |            |                                         |
|----------------------------------------------------------------------------------------------------|----------------------------------------------------------------------------------------------------|------------|-----------------------------------------|
| <u>File Edit View Go Link H</u> elp                                                                                                    |                                                                                                    |            |                                         |
| G 🛇 🗅 👌 🖯 🖸 🖬 🕲 🐨 🍃 🖻 🖇 💭 🔎                                                                                                    |                                                                                                    |            | 🖓 -                                     |
| Navigation Pane X                                                                                                    | Communications - Network - Protocol 1                                                                                                    | Port 4 🕐 🕢 | Resource Pane X                         |
| Communications     Size Program Port     Size Sciences Port     Size Sciences Port     Size Sciences Port     Size Sciences Port     Protocol 2     Protocol 2     Protocol 2     Protocol 4     Size Sciences     Size Sciences     Size Science | Driver Selection Driver: No Driver Selected Pott Commands Deter Network Fort Core Port Setings Add Additional Device Driver Ficker for Ethernel Port  Manufacturer  South Setient Setient Dever Selected South Setient Dever Setient Setient Dever Setient Setient Setient Set |            |                                         |
|                                                                                                    |                                                                                                    |            | $\sim$ ·                                |
| Port Number 4                                                                                                    |                                                                                                    |            | Errors Circular Translate READ CAPS NUM |

Figure 11.

4. Click OK.

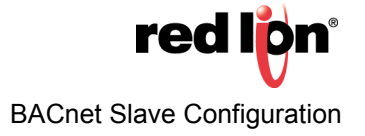

- 5. Referring to Figure 12, configure the device:
  - **a.** The Device ID: setting under the *Configuration* heading refers to the Red Lion device that is being programmed; 7000 in this example.
  - **b.** The Max Instance: setting is the number for each data type that can be auto-discovered on the network; *100* in this example.
  - **c.** The Object Properties settings are used to select how the exposed data items will be named during an auto discovery, as well as what extra information will be discovered. See each item's bubble help for further information.
  - **d.** The Remote Management password is used for the BACnet Reinitialize Device commands; both cold start and warm start are supported.

| -@- Untitled File - DSPSX - Crimson 3.0                                                                                                    |                                                                                                    |                                         |
|----------------------------------------------------------------------------------------------------|----------------------------------------------------------------------------------------------------|-----------------------------------------|
| <u>File E</u> dit <u>V</u> iew <u>Go</u> Link <u>H</u> elp                                                                                                    |                                                                                                    |                                         |
| G ⊖ L ☆ H ⊡ ⊂ X & C > A < □                                                                                                    | 1 1 1                                                                                                    | <b>@</b> •                              |
| Navigation Pane                                                                                                    | X Communications - Network - Protocol 1                                                                                                    | Port 4 🕐 🕡 Resource Pane 🗙              |
| Communication:<br>Communication:<br>B5:332 Program Port<br>B5:455 Comm: Port<br>Protocol 1 - SACHOUDP/P<br>Protocol 2<br>Protocol 3<br>Protocol 4<br>Protocol 4<br>Proto | Driver Selection Driver: BACnet UDP/IP Stare Configuration Device ID Device ID Device Name: Curromater Name Instance: 100 Port: 17200 Object Properties Device Toporties Device Toporties Enabled Commands Device Management Password: Device Toporties Device Toporties Device Toport |                                         |
|                                                                                                    |                                                                                                    | Devices                                 |
|                                                                                                    |                                                                                                    | Data Tags                               |
|                                                                                                    |                                                                                                    | Programs                                |
| ******                                                                                                    |                                                                                                    | System                                  |
| Port Number 4                                                                                                    |                                                                                                    | Errors Circular Translate READ CAPS NUM |

Figure 12.

The initial setup for both analog data transfer and binary data transfer is now complete. To perform final configuration for analog data transfer, perform steps 6 thru 16. To perform final configuration for binary data transfer, perform steps 17 thru 26.

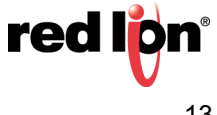

#### Analog Data Transfer

- Referring to Figure 13, go to the Navigation Pane and click on the desired network device below the port; DEV1 in this example. The associated popup appears; Communications - Network - Protocol 1 - DEV1 in this example.
- 7. Click Add Gateway Block.

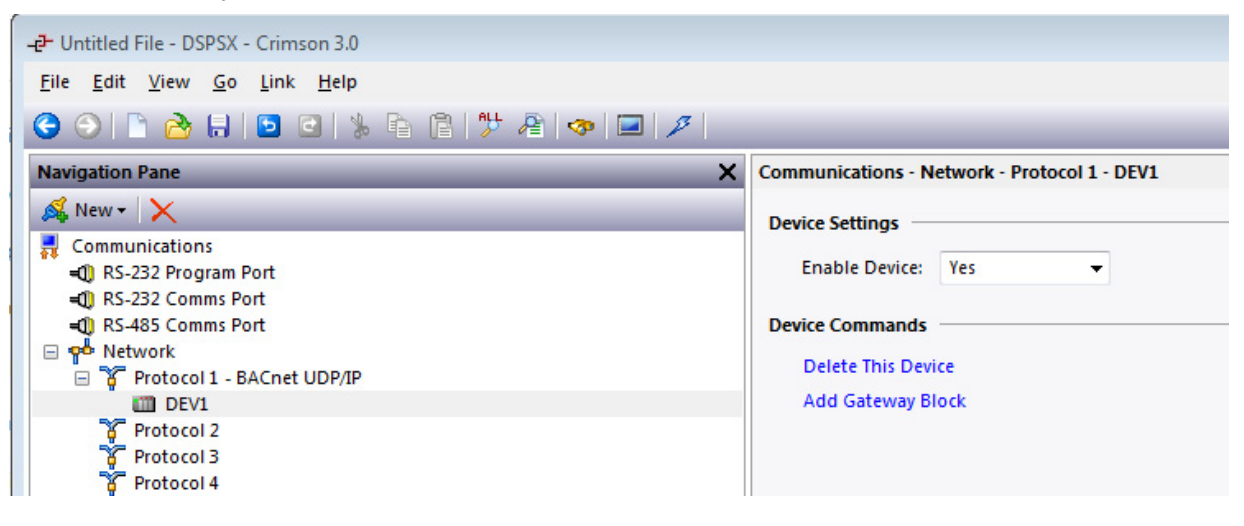

Figure 13.

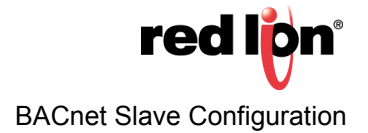

- 8. Referring to Figure 14, click on the desired block; *Block 1* in this example.
- 9. Under the Block Settings heading, click the *Pick button* next to the Start Address: field; the Select Address for BACnet UDP/IP popup appears.
- **10.**Under the Data Item heading, choose the address to expose on the BACnet network; *AV* (for analog values) in this example.
- **11.**Set the appropriate Data Type, Long as Long in this example, and click OK.
  - a. Specify Real as Real if the source data is floating point
  - **b.** Specify *Long as Long* if the source data is an integer (used in this example)

| -@- Untitled File - DSPSX - Crimson 3.0                                                                                                    |                                                                                                  |                                                                                                    |
|----------------------------------------------------------------------------------------------------|--------------------------------------------------------------------------------------------------|----------------------------------------------------------------------------------------------------|
| <u>File Edit View Go Link H</u> elp                                                                                                    |                                                                                                  |                                                                                                    |
| G O 🗅 👌 H 🖻 G % E 🛱 🧚 👁 🖃 🗡                                                                                                    |                                                                                                  | <b>Q</b> •                                                                                                    |
| Navigation Pane                                                                                                    | Communications - Network - Protocol 1 - DEV1 - Block1                                            | Co Resource Pane X                                                                                                    |
| Communications     Communications     Communi | Block Settings<br>Start Address: Mone Rec.<br>Block State: 0 0 0 0 0 0 0 0 0 0 0 0 0 0 0 0 0 0 0 | Devices  Devices  Dev |
| 🛃 😫 😫 🙏 🕼 🖂 🗫                                                                                                    |                                                                                                  | System                                                                                                    |
|                                                                                                    |                                                                                                  | Errors Circular Translate READ CAPS NUM                                                                                                    |

Figure 14.

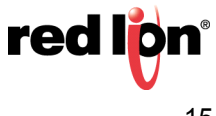

12.Referring to Figure 15, set the Block Size: field to the desired number of data points; 10 in this example.
13.Set the Direction: field to specify the direction of data transfer; *Device to G3* in this example:

- a. Specify G3 to Device for read only capability from the external device
- b. Specify Device to G3 for read and write capability from the external device
- **NOTE:** In step 13, the device options available for selection in the Direction: field must reflect the Red Lion Device actually being configured on the network.

| -@• Untitled File - DSPSX - Crimson 3.0 |                                                       |    |                                         |
|-----------------------------------------|-------------------------------------------------------|----|-----------------------------------------|
| <u>File Edit View Go Link Help</u>      |                                                       |    |                                         |
| 661 A 5 5 7 X & A 4 5 7 X               |                                                       |    | 7 -                                     |
| Navigation Pane X                       | Communications - Network - Protocol 1 - DEV1 - Block1 | 00 | Resource Pane X                         |
| S. New - X                              |                                                       | 00 | Ó                                       |
| Communications                          | Block Settings                                        |    | Devices                                 |
| RS-232 Program Port                     | Start Address: AV0001.LONG Pick                       |    | Not Mapped                              |
| RS-232 Comms Port                       | Block Size: 10                                        |    |                                         |
| RS-485 Comms Port     Retwork           |                                                       |    |                                         |
| Y Protocol 1 - BACnet UDP/IP            | Direction: Device to G3                               |    |                                         |
| - III DEV1                              | Tag Data: Use Scaled Values 👻                         |    |                                         |
| Block1                                  | Update Police Automatic *                             |    |                                         |
| AV0001.LONG<br>AV0002.LONG              |                                                       |    |                                         |
| X AV0003.LONG                           | upaste renoa: 1909 ms                                 |    |                                         |
| X AV0004.LONG                           | Block Control                                         |    |                                         |
| AV0005.LONG                             |                                                       |    |                                         |
| X AV0007.LONG                           | Request: V General                                    |    |                                         |
| X AV0008-LONG                           | Acknowledge: 🔻 General Edit                           |    |                                         |
| X AV0009.LONG                           |                                                       |    |                                         |
| Protocol 2                              | Block Commands                                        |    |                                         |
| 😚 Protocol 3                            | Delete This Block                                     |    |                                         |
| Frotocol 4                              | Import Mappings                                       |    |                                         |
| E Services                              | Export Mappings                                       |    |                                         |
| G OPC Proxy                             |                                                       |    |                                         |
| FTP Server                              |                                                       |    |                                         |
| Sync Manager                            |                                                       |    |                                         |
| Main Manager     Option Card            |                                                       |    |                                         |
|                                         |                                                       |    |                                         |
|                                         |                                                       |    |                                         |
|                                         |                                                       |    |                                         |
|                                         |                                                       |    |                                         |
|                                         |                                                       |    |                                         |
|                                         |                                                       |    |                                         |
|                                         |                                                       |    | Devices                                 |
|                                         |                                                       |    | 🔁 Data Tags                             |
|                                         |                                                       |    | Programs                                |
| ま 2 2 2 6 四 8                           |                                                       |    | System                                  |
|                                         |                                                       |    | Errors Circular Translate READ GAPS NUM |

#### Figure 15.

**14.**Go to the Navigation Pane and click on the first address below Block 1; *AV0001.LONG* in this example. **15.**Go to the Resource Pane and click on *Data Tags*.

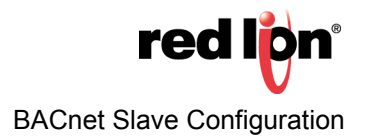

16.Referring to Figure 16, drag each tag from the Resource Pane to the Navigation Pane and drop it on the address with which it will be associated.

| Ip in get Merek Go Luk Belo     Image: Solution in the solution in the s                                 | P Untitled File - DSPSX - Crimson 3.0                                                                                                    |                                                                                                    |    |
|----------------------------------------------------------------------------------------------------|----------------------------------------------------------------------------------------------------|----------------------------------------------------------------------------------------------------|----|
| Contraction       Reserved here         Image: Contraction       Image: Contraction         Image: Contraction       Image: Contraction         Image: Contraction                                                                                                    | <u>File Edit View Go Link H</u> elp                                                                                                    |                                                                                                    |    |
| New Constructions         Image: Constructions           Image: Constructions         Image: Constructions           Image: Construlit                                                                                                    | G O 🗋 🖄 🖬 🖻 🖬 🖕 🖻 🐎 🕮 🖉                                                                                                    |                                                                                                    | 2. |
| Image: Image:                          | Navigation Pane                                                                                                    | × Resource Pane                                                                                                    | ×  |
| Image: Constructions       Image: Constructions         Image: Constructions       Image: Constructions         Image: Constr                                                                                                    | 🙈 New - 🗙                                                                                                    | P %                                                                                                    |    |
| Image: Control of Control of Control o            | Communications<br>● R-322 Poram Port<br>● R-322 Poram Port<br>● R-342 Comms Port<br>● R-435 Comms Port<br>● R-445 Const Port<br>● R-445 Const Port<br>● R-445 C | Pote Tags           Itag1           Itag2           Itag3           Itag3           Itag5           Itag5           It |    |
| Constant and a second second se |                                                                                                    | Devices                                                                                                    |    |
| Programs                                                                                                    |                                                                                                    | Data Tags                                                                                                    |    |
|                                                                                                    |                                                                                                    | Programs                                                                                                    |    |
| S S S A G M SP System                                                                                                    | · · · · · · · · · · · · · · · · · · ·                                                                                                    | System                                                                                                    |    |

Figure 16.

NOTE: The arrow between each BACnet address and its corresponding tag indicates data flow direction.

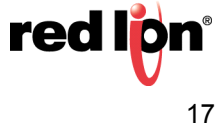

#### **Binary Data Transfer**

- **17.**Referring to Figure 17, go to the Navigation Pane and click on the device below the desired port; *DEV1* in this example.
- 18. Click Add Gateway Block.

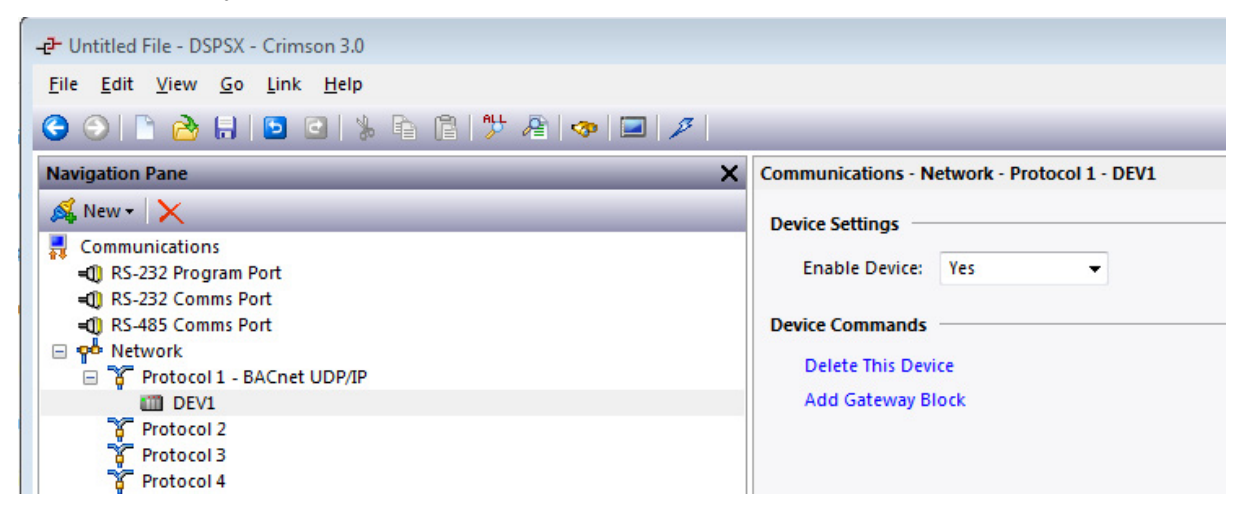

Figure 17.

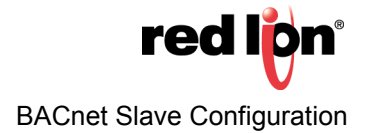

**19.**Referring to Figure 18, go to the Navigation Pane and Click on the desired block; *Block 2* in this example. The Communications - Network - Protocol 1 - DEV1 - Block 2 popup appears.

| -@ Untitled File - DSPSX - Crimson 3.0 | 💤 Untrited File - DSPSX - Criminon 3.0 |                                     |                                         |  |  |
|----------------------------------------|----------------------------------------|-------------------------------------|-----------------------------------------|--|--|
| <u>File Edit View Go Link H</u> elp    |                                        |                                     |                                         |  |  |
| C 🔿 🗅 🚵 🖬 🖬 🖬 🖕 🖻 🎔                    | 2 🧇 🖃 🌶                                |                                     | <b>2</b> •                              |  |  |
| Navigation Pane                        | X Communications - N                   | etwork - Protocol 1 - DEV1 - Block2 | Resource Pane X                         |  |  |
| B New - 🗙                              | Block Settings                         |                                     | P %                                     |  |  |
| Communications                         |                                        |                                     | 🍓 Data Tags                             |  |  |
| RS-232 Program Port                    | Start Address:                         | BV0001 Pick                         | 🔀 Tag1                                  |  |  |
| RS-232 Comms Port                      | Dia du Ciara                           |                                     | 🔀 Tag2                                  |  |  |
| RS-485 Comms Port                      | DIOCK SIZE:                            |                                     | Tag3                                    |  |  |
| P     Network                          | Direction:                             | DSPSX to Device                     | Tag4                                    |  |  |
| Y Protocol 1 - BACnet UDP/IP           |                                        |                                     | Tag5                                    |  |  |
| B Block1                               | Tag Data:                              | Use Scaled Values                   | The7                                    |  |  |
| Block1                                 | Update Policy:                         | Automatic v                         |                                         |  |  |
| BV0001                                 |                                        |                                     | Tage                                    |  |  |
| BV0002                                 | Update Period:                         | 500 ms                              | Tag10                                   |  |  |
| BV0003                                 |                                        |                                     | Tag11                                   |  |  |
| X BV0004                               | Block Control                          |                                     | Tag12                                   |  |  |
| X 8V0005                               | Paquarti                               | w Ganaral Edit                      | Tag13                                   |  |  |
| 🌾 Protocol 2                           |                                        |                                     | Tag14                                   |  |  |
| Protocol 3                             | Adknowledge:                           | ▼ General Edit                      | Tag15                                   |  |  |
| Protocol 4                             |                                        |                                     |                                         |  |  |
| E Services                             | Block Commands                         |                                     |                                         |  |  |
| Time Manager                           |                                        |                                     |                                         |  |  |
| OPC Proxy                              | Delete This Blog                       | k                                   |                                         |  |  |
| Const Manager                          | Import Mappin                          | 25                                  |                                         |  |  |
| Mail Manager                           | Export Mapping                         | 15                                  |                                         |  |  |
| Ontion Card                            |                                        |                                     |                                         |  |  |
|                                        |                                        |                                     |                                         |  |  |
|                                        |                                        |                                     |                                         |  |  |
|                                        |                                        |                                     |                                         |  |  |
|                                        |                                        |                                     |                                         |  |  |
|                                        |                                        |                                     |                                         |  |  |
|                                        |                                        |                                     |                                         |  |  |
|                                        |                                        |                                     |                                         |  |  |
|                                        |                                        |                                     |                                         |  |  |
|                                        |                                        |                                     |                                         |  |  |
|                                        |                                        |                                     |                                         |  |  |
|                                        |                                        |                                     |                                         |  |  |
|                                        |                                        |                                     |                                         |  |  |
|                                        |                                        |                                     |                                         |  |  |
|                                        |                                        |                                     |                                         |  |  |
|                                        |                                        |                                     | Devices                                 |  |  |
|                                        |                                        |                                     | 44                                      |  |  |
|                                        |                                        |                                     | 🔄 Data Tags                             |  |  |
|                                        |                                        |                                     |                                         |  |  |
|                                        |                                        |                                     | Programs                                |  |  |
|                                        | _                                      |                                     | 0.0                                     |  |  |
| 🛃 🔧 🛠 👶 🕼 🖾 🗫                          |                                        |                                     | System                                  |  |  |
|                                        |                                        |                                     | Errors Circular Translate READ CAPS NUM |  |  |

Figure 18.

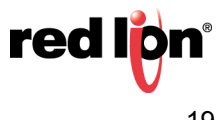

- **20.**Referring to Figure 19, click the *Pick* button next to the Start Address: field; the Select Address for BACnet UDP/IP popup appears.
- 21. Choose the address to expose on the BACnet network; BV (for binary values) in this example, and click OK.

| -P- Untitled File - DSPSX - Crimson 3.0                            |                                                       |    |                                         |  |  |  |  |
|--------------------------------------------------------------------|-------------------------------------------------------|----|-----------------------------------------|--|--|--|--|
| File Edit View Go Link Help                                        |                                                       |    |                                         |  |  |  |  |
|                                                                    |                                                       |    |                                         |  |  |  |  |
| Navigation Pane X                                                  | Communications - Network - Protocol 1 - DEV1 - Block2 | 00 | Resource Pane X                         |  |  |  |  |
| 🙈 New + 🗙                                                          | Block Settings                                        |    | 2                                       |  |  |  |  |
| Communications                                                     | Shat Address None Dist.                               |    | n Devices                               |  |  |  |  |
| <ul> <li>KS-232 Program Port</li> <li>RS-232 Comms Port</li> </ul> | Statt Address. Hone Pick                              |    | 2 Not Mapped                            |  |  |  |  |
| RS-485 Comms Port                                                  | Block Size:                                           |    |                                         |  |  |  |  |
| Network                                                            | Direction: DSPSX to Device V                          |    |                                         |  |  |  |  |
| Protocol 1 - BAChet ODP/IP     DEV1                                |                                                       |    |                                         |  |  |  |  |
| 🗄 🏮 Block1                                                         | Select Address for BACnet UDP/IP                      |    |                                         |  |  |  |  |
| Block2                                                             | Data Item                                             |    |                                         |  |  |  |  |
| Protocol 2     Protocol 3                                          | <none> No Selection</none>                            |    |                                         |  |  |  |  |
| Protocol 4                                                         | AI Analog Inputs                                      |    |                                         |  |  |  |  |
| E Services                                                         | AV Analog Values                                      |    |                                         |  |  |  |  |
| Br. OPC Proxy                                                      | BO Binary Outputs                                     |    |                                         |  |  |  |  |
| ETP Server                                                         | BV Binary Values                                      |    |                                         |  |  |  |  |
| Bync Manager                                                       | MO Multistate Outputs Minimum BV0001                  |    |                                         |  |  |  |  |
| Mail Manager     Option Card                                       | MV Multistate Values Maximum: BV9999                  | _  |                                         |  |  |  |  |
|                                                                    | Radix Decimal                                         |    |                                         |  |  |  |  |
|                                                                    | Data Jype                                             |    |                                         |  |  |  |  |
|                                                                    | Bit as Bit                                            |    |                                         |  |  |  |  |
|                                                                    | T OK Cancel                                           |    |                                         |  |  |  |  |
|                                                                    |                                                       |    |                                         |  |  |  |  |
|                                                                    |                                                       |    |                                         |  |  |  |  |
|                                                                    |                                                       |    |                                         |  |  |  |  |
|                                                                    |                                                       |    |                                         |  |  |  |  |
|                                                                    |                                                       |    |                                         |  |  |  |  |
|                                                                    |                                                       |    |                                         |  |  |  |  |
|                                                                    |                                                       |    |                                         |  |  |  |  |
|                                                                    |                                                       |    | Devices                                 |  |  |  |  |
|                                                                    |                                                       |    | 🚽 Data Tags                             |  |  |  |  |
|                                                                    |                                                       |    | Programs                                |  |  |  |  |
| 🛃 🕏 🛠 🙏 🐚 🖾 🗫                                                      |                                                       |    | System                                  |  |  |  |  |
|                                                                    |                                                       |    | Errors Circular Translate READ CAPS NUM |  |  |  |  |

Figure 19.

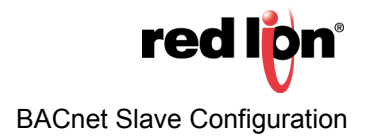

22.Referring to Figure 20, set the Block Size to the desired number of data points; 5 in this example.

23.Set the Direction field to specify the direction of data transfer; DSPSX to Device in this example:

- a. DSPX to Device for read only capability from the external device
- **b.** Device to DSPX for read and write capability from the external device

**NOTE:** In step 23, the device options available for selection in the Direction: field must reflect the Red Lion Device actually being configured on the network.

| -e- Untitled File - DSPSX - Crimson 3.0           |                    |                                 |                                         |  |  |  |
|---------------------------------------------------|--------------------|---------------------------------|-----------------------------------------|--|--|--|
| <u>File Edit View Go Link Help</u>                |                    |                                 |                                         |  |  |  |
|                                                   |                    |                                 |                                         |  |  |  |
| Navigation Pane X                                 | Communications - R | -485 Comms Port - DEV1 - Block2 | Resource Pane X                         |  |  |  |
| 🔊 New - 🗙                                         | Block Settings     |                                 | 2                                       |  |  |  |
| Communications                                    |                    |                                 | devices                                 |  |  |  |
| RS-232 Program Port                               | Start Address:     | BV0001 Pick                     | Not Mapped                              |  |  |  |
| RS-232 Comms Port     S-485 Comms Port     RACoat | Block Size:        | 5                               |                                         |  |  |  |
| 🖃 🏢 DEV1                                          | Direction          | DEPCY to Davide                 |                                         |  |  |  |
| 🗄 🌻 Block1                                        |                    |                                 |                                         |  |  |  |
| Block2                                            | Tag Data:          | Use Scaled Values               |                                         |  |  |  |
| × 8V0002                                          | Update Policy:     | Automatic v                     |                                         |  |  |  |
| ₩ BV0003                                          | Update Period:     | 500 ms                          |                                         |  |  |  |
| BV0004                                            |                    |                                 |                                         |  |  |  |
| Network                                           | Block Control      |                                 |                                         |  |  |  |
| Protocol 1                                        | Request            | T General                       |                                         |  |  |  |
| Frotocol 2                                        |                    |                                 |                                         |  |  |  |
| Protocol 4                                        | Acknowledge:       | ▼ General Edit                  |                                         |  |  |  |
| 🖃 🌉 Services                                      | Plack Commande     |                                 |                                         |  |  |  |
| Time Manager                                      | block commands     |                                 |                                         |  |  |  |
| ETP Server                                        | Delete This Bloc   | k                               |                                         |  |  |  |
| Bync Manager                                      | Import Mapping     | 15                              |                                         |  |  |  |
| 🚔 Mail Manager                                    | Export Mapping     | s                               |                                         |  |  |  |
| Option Card                                       |                    |                                 |                                         |  |  |  |
|                                                   |                    |                                 |                                         |  |  |  |
|                                                   |                    |                                 |                                         |  |  |  |
|                                                   |                    |                                 |                                         |  |  |  |
|                                                   |                    |                                 |                                         |  |  |  |
|                                                   |                    |                                 |                                         |  |  |  |
|                                                   |                    |                                 |                                         |  |  |  |
|                                                   |                    |                                 |                                         |  |  |  |
|                                                   |                    |                                 |                                         |  |  |  |
|                                                   |                    |                                 |                                         |  |  |  |
|                                                   |                    |                                 |                                         |  |  |  |
|                                                   |                    |                                 |                                         |  |  |  |
|                                                   |                    |                                 | Devices                                 |  |  |  |
|                                                   |                    |                                 | 📴 Data Tags                             |  |  |  |
|                                                   |                    |                                 | Programs                                |  |  |  |
| 9 9 9 8 6 B B                                     |                    |                                 | System                                  |  |  |  |
|                                                   |                    |                                 | Errors Circular Translate READ CAPS NUM |  |  |  |

#### Figure 20.

**24.**Go to the Navigation Pane and click on the first address below Block 2; *BV0001* in this example. **25.**Go to the Resource Pane and click on *Data Tags*.

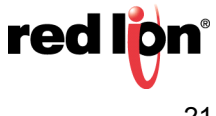

**26.**Referring to Figure 21, drag each desired tag from the Resource Pane to the Navigation Pane and drop it on the address with which it will be associated.

| Ele Edit View Go Link Help  |                 |    |
|-----------------------------|-----------------|----|
|                             | 1 4             |    |
|                             |                 | 2. |
| Manufacture Desca           |                 |    |
| Navigation Pane             | X Resource Pane | X  |
| S New - X                   | P %             |    |
| Communications              | Sata Tags       |    |
| •0) RS-232 Program Port     | Tagi            |    |
| - Commis Port               |                 |    |
| K3-485 Commis Port - DACHEL | Taga            |    |
| Block1                      | Tag5            |    |
| Block2                      | Tag6            |    |
| K 8V0001 « Tag11            | 🔀 Tag7          |    |
| BV0002 « Tag12              | Tag8            |    |
| BV0003 « Tag13              | Tag9            |    |
| BV0004 < 13014              | I lagiu         |    |
| Network                     | Tan12           |    |
| Protocol 1                  | Tao13           |    |
| Protocol 2                  | Tag14           |    |
| 🍞 Protocol 3                | Tag15           |    |
| Frotocol 4                  |                 |    |
| E Services                  |                 |    |
| Time Manager                |                 |    |
| ETR Server                  |                 |    |
| -B Sync Manager             |                 |    |
| Mail Manager                |                 |    |
| Poption Card                |                 |    |
|                             |                 |    |
|                             |                 |    |
|                             |                 |    |
|                             |                 |    |
|                             |                 |    |
|                             |                 |    |
|                             |                 |    |
|                             |                 |    |
|                             |                 |    |
|                             |                 |    |
|                             |                 |    |
|                             |                 |    |
|                             |                 |    |
|                             | Devices         |    |
|                             | 9               |    |
|                             | Data Tags       |    |
|                             |                 |    |
|                             | Programs        |    |
|                             | System          |    |
|                             |                 |    |

Figure 21.

**NOTE:** The arrow between each BACnet address and its corresponding tag indicates data flow direction.

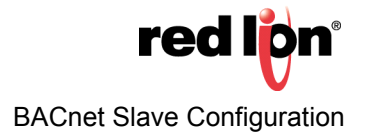

### Disclaimer

It is the customer's responsibility to review the advice provided herein and its applicability to the system. Red Lion makes no representation about specific knowledge of the customer's system or the specific performance of the system. Red Lion is not responsible for any damage to equipment or connected systems. The use of this document is at your own risk. Red Lion standard product warranty applies.

### **Red Lion Technical Support**

If you have any questions or trouble contact Red Lion Technical Support by emailing <u>support@redlion.net</u> or calling 1-877-432-9908.

For more information: http://www.redlion.net/support/policies-statements/warranty-statement

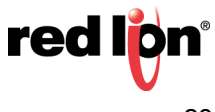